# Tutorial COMPRAS.GOV.BR n º 01

## Tutorial de acesso ao Portal Compras.gov.br

Versão 01-2023

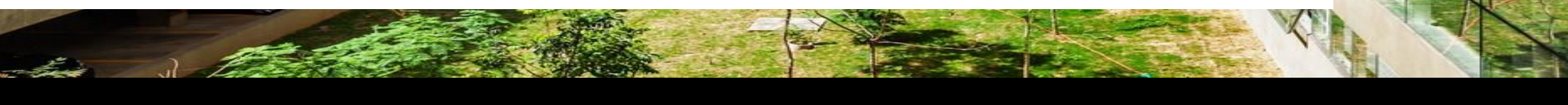

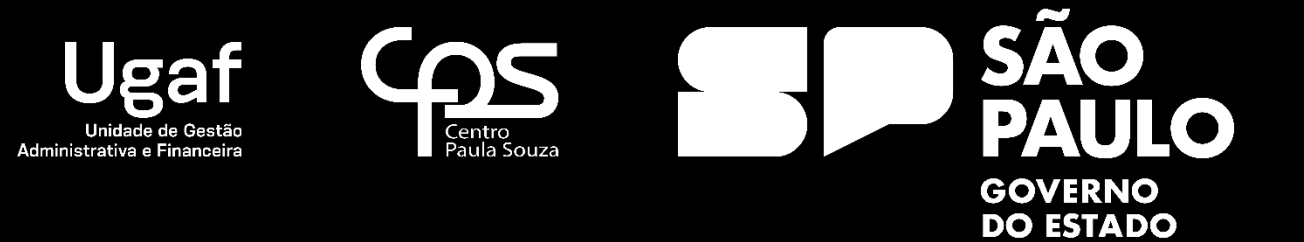

## 1 . Portal de Compras - <u>Portal de Compras – Secretaria de Gestão e Governo Digital –</u> <u>Compras</u>

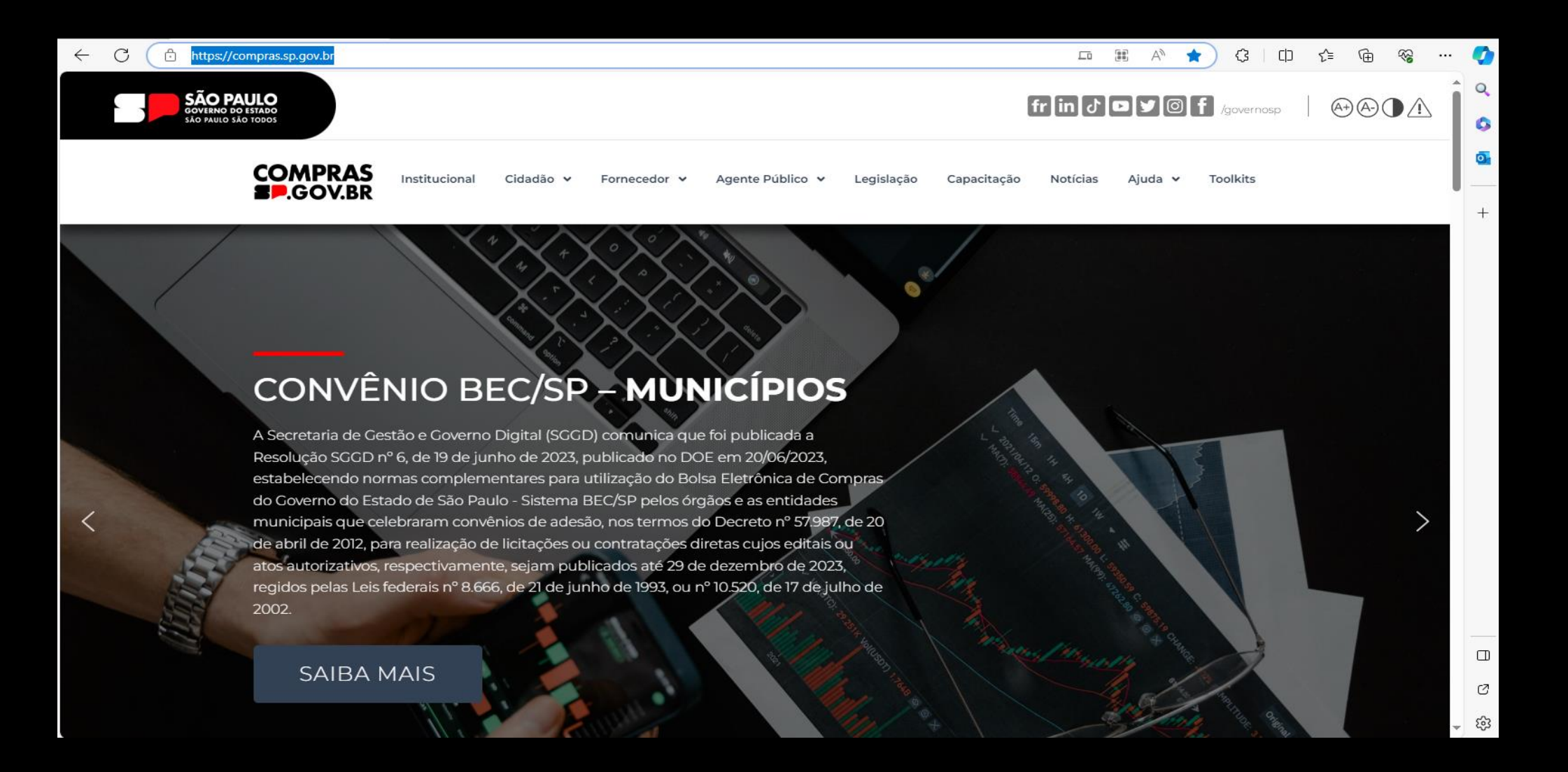

## 2. Portal de Compras

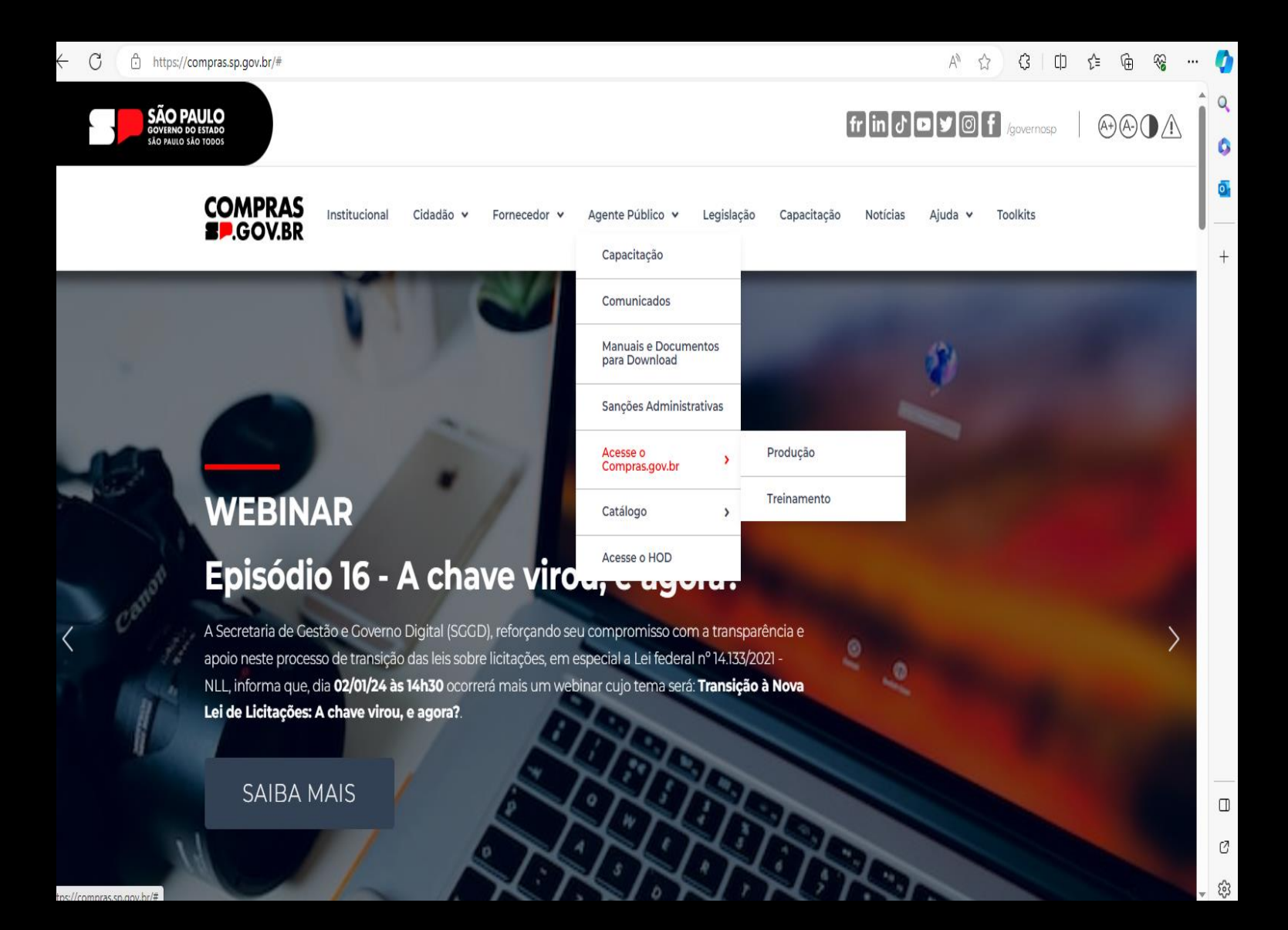

Clicar em "<u>Agente</u> <u>Público</u> e selecionar "<u>Acesse o</u> <u>Compras.gov.br</u>" opção "Produção" ou "Treinamento"

#### Observação:

<u>Treinamento</u>: para conhecer e testar o sistema;

Produção: criar e editar os arquivos definitivos;

| Como cadastrar senha de acesso                                                                                                    | no compras.gov.br ?                             |                              | Prodesp |                          |
|----------------------------------------------------------------------------------------------------|-------------------------------------------------|------------------------------|---------|--------------------------|
| Compras.gov.br                                                                                                    | Perguntas                                       | Frequentes Posso Ajuder?   🔢 |         |                          |
| Bem-vindo ao Compras.gov.br!                                                                                                    | Acesse sua Conta<br>Selecione o perfil desejado |                              |         |                          |
| Estamos de cara nova, reunindo esforços para fornecer uma nova experiência aos<br>nossos usuários.                                                                                                    | La Fornecedor Brasileiro                        | >                            |         |                          |
| Preencha as informações ao lado para entrar no sistema. Não tem acesso ao sistema?<br>Clique na opção <b>Quero me Cadastrar</b> .                                                                                                    | Fornecedor Estrangeiro                          | >                            | Selecio | ne a opção de<br>perfil: |
| ULTIMAS NOTICIAS                                                                                                    | L Governo                                       | \$                           |         | Coverna                  |
| Indisponibilidade do sistema Compras gov.br e Sicaf<br>Dia 01/07/2023 - sabado, das 8h as 15h                                                                                                    |                                                 |                              |         | Governo                  |
| Publicado em 29/06/2023 Comunicado 06/2023 - Balanços de exercícios anteriores poderão ser cadastrados no ambiente do SICAF Exigência da Lei 14.133/21 agora poderá ser atendido pelo Sistema de Cadastro de Fornecedores Publicado em 27/06/2023 |                                                 | tbr<br>Rey                   |         |                          |
| Todas as Noticias                                                                                                    |                                                 |                              |         |                          |

| Como cadastrar senha de acesso r                                                                                                    | no compras.gov.br ?                                                 | > Pr              | odesp COMPRAS      |
|----------------------------------------------------------------------------------------------------|---------------------------------------------------------------------|-------------------|--------------------|
| Compras.gov.br                                                                                                    | Perguntas Frequentes                                                | Passo Ajudar?   🎫 |                    |
| Bem-vindo ao Compras.gov.br!                                                                                                    | Acesse sua Conta<br>Selecione o perfil desejado                     |                   |                    |
| Estamos de cara nova, reunindo esforços para fornecer <b>uma nova experiência aos</b><br>nossos usuários.                           | Fornecedor Brasileiro                                               | >                 | Selecione a opção: |
| Clique na opção Quero me Cadastrar.                                                                                                 | La Fornecedor Estrangeiro                                           | >                 | > Alterar senha de |
| ULTIMAS NOTICIAS<br>Indisponibilidade do sistema Compras.gov.br e Sicaf<br>Dia 01/07/2023 - sabado, das 8h as 15h                   | CPF Governo                                                         | ^                 | acesso             |
| Publicado em 29/06/2023                                                                                                    | Informe seu CPF<br>Senha                                            |                   |                    |
| cadastrados no ambiente do SICAF<br>Exigência da Lei 14133/21 agora poderá ser atendida pelo Sistema de Cadastro de<br>Fornecedores | Informe sua senha<br>Alterar senha de acesso                        | Θ                 |                    |
| Publicado em 27/06/2023<br>Todas as Noticias                                                                                        | Deseja se cadastrar? Verifique o guia para adesão ao Compras gov br | Entrar            |                    |

senha provisória no e-mail que foi informado para cadastro, FIQUE CONFIRME A ALTERACAO (S/N) S **ATENTO!** NOVA SENHA ==> GRT8SGI3 TECLE <ENTER> TROCA EFETUADA. PF3=SAIDA COMPRAS > Prodesp Como cadastrar senha de acesso no compras.gov.br? Alterar Senha Opcões para o Governo CPF Em "Opções para o 12345678900 Informe seu CPF Governo", informe o CPF, a senha recebida no e-mail e a Senha Atual nova senha, seguindo as Informe sua senha atual XSDF3ERT 0 orientações mencionadas no manual. Nova Senha casa1234 Informe sua nova senha 0 Após o preenchimento, clique em "Confirmar". Confirma Senha casa1234 0 Confirme sua nova senha Voltar Confirmar

ATENÇÃO: O Usuário receberá uma

## Como cadastrar senha de acesso no compras.gov.br ?

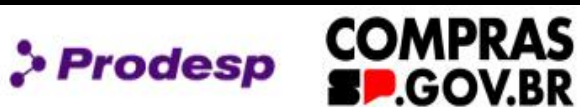

| CPF                     |   |
|-------------------------|---|
| Informe seu CPF         |   |
| Senha Atual             |   |
| Informe sua senha atual | 0 |
| Nova Senha              |   |
| Informe sua nova senha  | 0 |
| Confirma Senha          |   |
| Confirme sua nova senha | 0 |

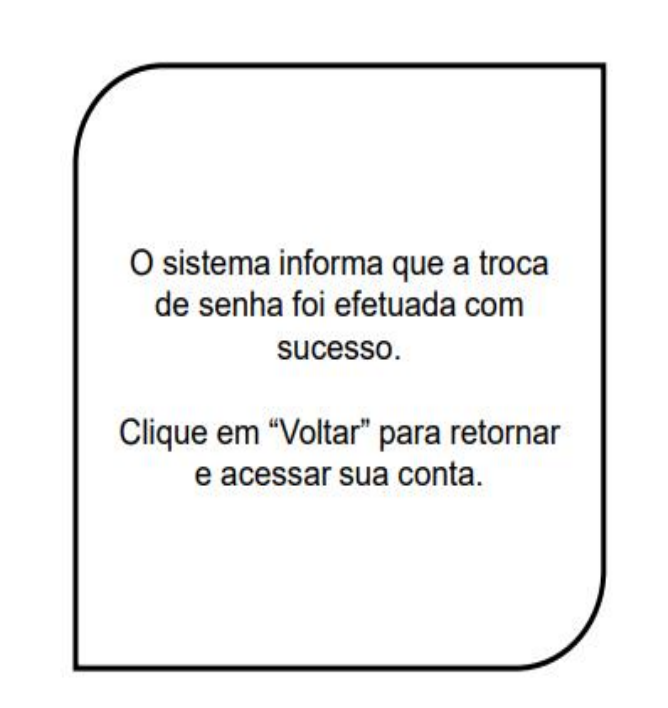

Assessante Conto

### Como cadastrar senha de acesso no compras.gov.br ?

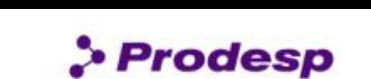

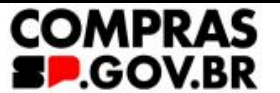

| Fornecedor Brasileiro                     | > |
|-------------------------------------------|---|
| Fornecedor Estrangeiro                    | > |
|                                           |   |
| Governo F Informe seu CPE 12345678900     | ^ |
| Governo F Informe seu CPF 12345678900 nha | ^ |

1

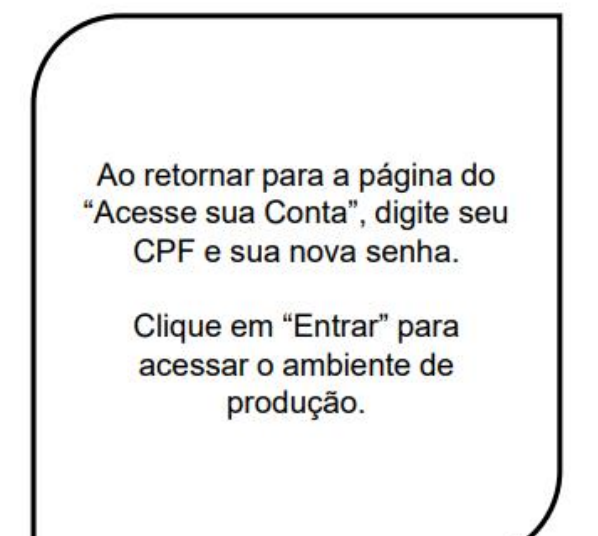

## Como cadastrar senha de acesso no compras.gov.br ?

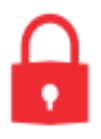

#### Regra para a troca de senha:

Mínimo de 6 e máximo 12 caracteres alfanuméricos. Não há obrigatoriedade em utilizar apenas letras maiúsculas.

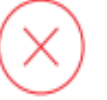

#### Não é permitido:

- Usar somente caracteres numéricos. Ex.: 12345678
- Usar somente caracteres alfabéticos. Ex.: ABCADEF
- Usar senhas com sequência do teclado. Ex.: ASDFGH
- Usar senha invertida. Ex.: CHAVE1579 (Atual) / 9751EVAHC (Nova senha)
- Usar partes do nome do próprio usuário. Ex.: MAR135(MARIA) / LVA248(SILVA) / RGE370(BORGES)
- Usar formato data. Ex.: RSCGUJUN10 / PKMAI2010
- Usar a palavra NOVA. Ex.: NOVA13579
- Usar menos de 6 caracteres alfanuméricos. Ex.: 08MB4
- Usar caracteres consecutivos. Ex. :ZZ3V5M7P / 99HUNTER / AAA086422
- Usar senhas consecutivas. Ex.: MCPSRV06 MCPSRV07
- Usar senha igual a uma das três ultimas senhas utilizadas.

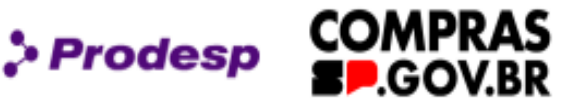

## Como cadastrar senha de acesso no compras.gov.br ? Senha Inválida

| Acesse sua Conta<br>elecione o perfil desejado.                     |        |                                                               |
|---------------------------------------------------------------------|--------|---------------------------------------------------------------|
| La Fornecedor Brasileiro                                            | >      |                                                               |
| La Fornecedor Estrangeiro                                           | >      | Quando a senha digitada pelo<br>usuário está errada a aparece |
| Governo                                                             | ^      | mensagem "Senna Invalida".                                    |
| CPF                                                                 |        | Se estiver fora das regras para<br>nova senha, é exibida a    |
| Informe seu CPF                                                     |        | mensagem equivalente à regra                                  |
| Senha                                                               |        |                                                               |
| Informe sua senha                                                   | 0      |                                                               |
| Senha Inválida                                                      |        |                                                               |
|                                                                     | Entrar |                                                               |
| Deseja se cadastrar? Verifique o guia para adesão ao Compras govibr |        |                                                               |

COMPRAS

.GOV.BR

> Prodesp

## Como cadastrar senha de acesso no compras.gov.br ? Senha Revogada

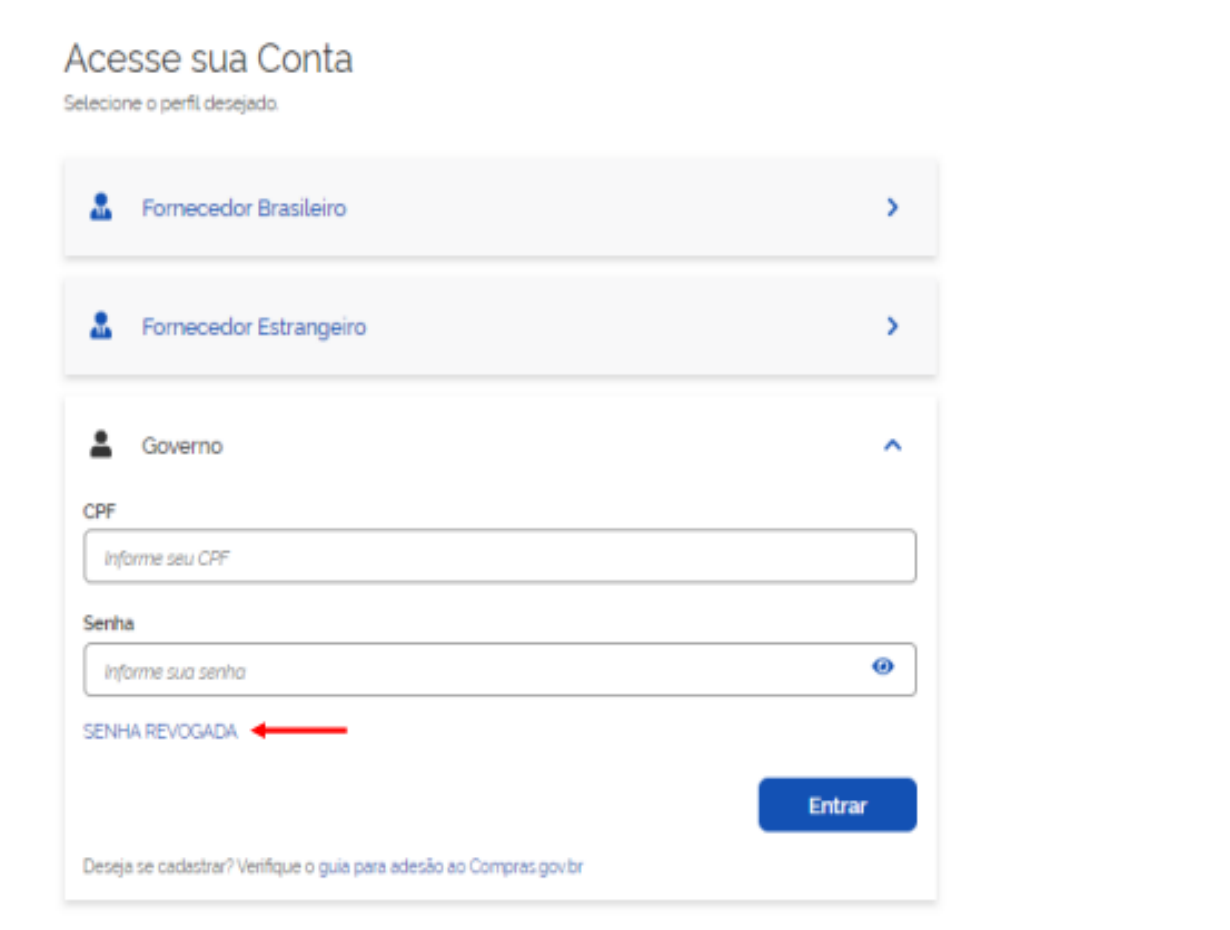

A senha é revogada quando você erra a senha por mais de três vezes consecutivas.

Para acesso pela rede SERPRO, o usuário fica "Bloqueado", e o acesso via WEB, o usuário fica "Revogado".

Quando isso ocorrer, você deve solicitar a troca de senha ao seu cadastrador parcial do órgão.

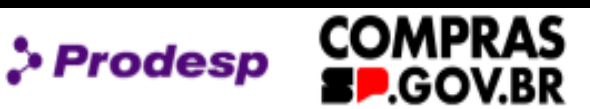

. . . . .

## Como cadastrar senha de acesso no compras.gov.br ? Senha Expirada

| lecione o perfil desejado.                                          |        |
|---------------------------------------------------------------------|--------|
| L Fornecedor Brasileiro                                             | >      |
| B Fornecedor Estrangeiro                                            | >      |
| La Governo                                                          | ^      |
| Informe seu CPF                                                     |        |
| Senha                                                               |        |
| Informé sua senha                                                   | Θ      |
| Senha Expirada 🛛 🗲                                                  |        |
|                                                                     | Entrar |
| Deseja se cadastrar? Verifique o guia para adesão ao Compras govibr |        |

Prodesp COMPRAS

A senha expira em 45 dias contados da última troca.

O próprio usuário deve trocar a senha, caso não ocorra a troca, o usuário é INATIVADO.

Nesse caso, solicite a reativação e a troca de senha ao seu cadastrador do órgão.

Acesse sua Conta

Selecione o perfil desejado.

## Como cadastrar senha de acesso no compras.gov.br ? Usuário Inativado

| E Fornecedor Brasileiro                                             | >      |
|---------------------------------------------------------------------|--------|
| Fornecedor Estrangeiro                                              | >      |
| La Governo                                                          | ^      |
| CPF Informe seu CPF                                                 |        |
| Senha                                                               |        |
| Informe sua senha                                                   | ø      |
| Usuário Inativado 🔸                                                 |        |
|                                                                     | Entrar |
| Deseja se cadastrar? Verifique o guía para adesão ao Compras govibr |        |

O usuário fica inativo se não trocar a senha após **45 dias** contados da última troca de senha.

Prodesp

COMPRAS

SOV.BR

Caso tenha seu usuário inativado, solicite a reativação ao seu cadastrador do órgão e uma nova senha será gerada.

# Como cadastrar senha de acesso no compras.gov.br ?

## Usuário Excluído da Rede

Acesse sua Conta

Selecione o perfil deseiado.

| La Fornecedor Brasileiro                                           | >      |
|--------------------------------------------------------------------|--------|
| 8 Fornecedor Estrangeiro                                           | >      |
| La Governo                                                         | ^      |
| CPF Informe seu CPF                                                |        |
| Senha                                                              |        |
| Informe sua senha                                                  | 0      |
| Usuário Excluído da Rede 🔸                                         |        |
|                                                                    | Entrar |
| Deseja se cadastrar? Verifique o guia para adesão ao Compras govbr |        |

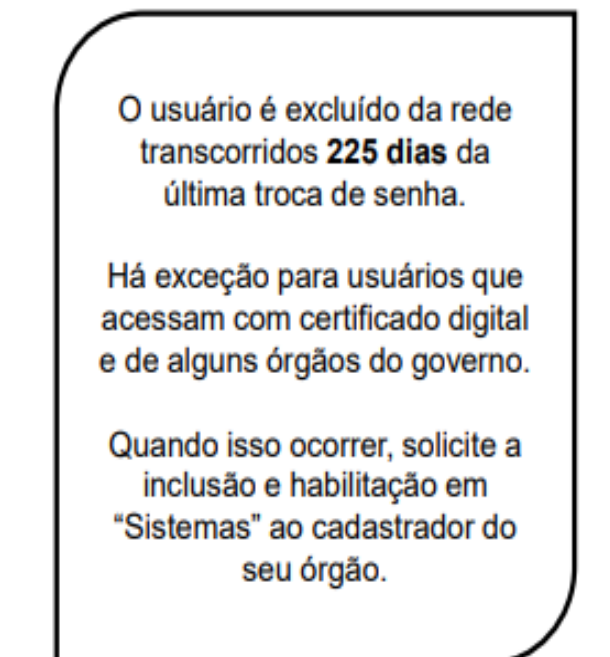

| C 🖯 | https://cnetmobile.estaleiro.serpro.gov                              | v.br/comprasnet-area-trabalho                                   | -web/seguro/governo/area-trabal                                    | lho                                                  |                                       | A" 🗙 🔇 I                           | 0 🕻 🕀      | ~~ ··· |
|-----|----------------------------------------------------------------------|-----------------------------------------------------------------|--------------------------------------------------------------------|------------------------------------------------------|---------------------------------------|------------------------------------|------------|--------|
|     | Compras.gov.b                                                        | r                                                               |                                                                    | ESP-CTO. EST. EE                                     | DUC. TECNOL. P. SOUZA - CEETEP   102  | 401 <b>0</b> = <b>0</b> 2 <b>0</b> | ) <b>v</b> |        |
|     | 倄 🗦 Área de Trabalho                                                 |                                                                 |                                                                    |                                                      |                                       |                                    |            |        |
|     | Área de Trab                                                         | alho                                                            |                                                                    |                                                      |                                       |                                    |            |        |
|     | Esta é a sua área de trabalho do<br>Aqui estão reunidas suas tarefas | o <b>Compras.gov.br</b><br>s diárias nos quadros abaixo,        | divididos em três cards - <b>Planeja</b>                           | amento da Contratação, Se                            | eleção do                             |                                    |            |        |
|     | Fornecedor e Compras Finaliza<br>Também é possível visualizar as     | adas. É possível gerir e favorit<br>ações a serem realizadas po | ar a sua compra, além de acomp<br>or meio do Painel Pendências, be | panhar os seus processos.<br>m como acompanhar as me | ensagens e                            | + Criar                            |            |        |
|     | acessar todas as compras realiz<br>Para mais informações, acesse c   | adas.<br>o Portal de Compras do Gove                            | rno Federal!                                                       |                                                      | Ano, Núr                              | nero ou UASG da Comŗ. 🝳            |            |        |
|     | Planejamento da Contrata                                             | ação (O) 🛛 📿 🏠 🕇                                                | Seleção do Fornecedor (0)                                          | 3 ☆ ▼                                                | Compras Finalizadas (O)               | 3 ☆ ₹                              |            |        |
|     |                                                                      |                                                                 |                                                                    |                                                      |                                       |                                    |            |        |
|     | Não há ite                                                           | ens para exibir                                                 | Não há itens                                                       | para exibir                                          | Não há itens p                        | para exibir                        |            |        |
|     |                                                                      |                                                                 | Acesso                                                             | Rápido                                               |                                       |                                    |            |        |
|     |                                                                      | Selecione uma opção ab                                          | aixo. Você também poderá acess                                     | sar essas opções no menu l                           | localizado na <b>barra superior</b> . |                                    |            |        |
|     | ۱♦۱                                                                  | 4                                                               |                                                                    | ÷.                                                   |                                       | F                                  |            |        |
|     | Pregão /                                                             | Cotação / Dispensa                                              | PGC 2022                                                           | PGC                                                  | ETP                                   | Artefatos Digitais                 |            |        |
|     | Concorrência<br>Sistema de Preção /                                  | Sistema de Cotação /<br>Dispensa Eletrônica                     | Planejamento e<br>Gerenciamento de                                 | Planejamento e<br>Gerenciamento de                   | Estudo Técnico Preliminar             | Artefatos Digitais                 |            |        |
|     | Concorrência Eletrônica<br>de Compras                                |                                                                 | Contratações                                                       | Contratações                                         |                                       |                                    |            |        |
|     |                                                                      |                                                                 |                                                                    | 2 4 5 5                                              |                                       |                                    |            |        |
|     |                                                                      |                                                                 |                                                                    | o 4 > >>                                             |                                       |                                    |            |        |

Na área de trabalho o usuário terá acesso à todos os links importantes como: Pregão/Concorrência, Cotação/Dispensa, PGC 2022, PGC, ETP, Artefatos Digitais, Etc. Dúvidas:

**Nome: Jorge Soares Pereira** 

e-mail: jorge.pererira@cps.sp.gov.br

ramal: 3555

Créditos

Texto e Edição: Jorge Soares Pereira

UNIDADE DE GESTÃO ADMINISTRATIVA E FINANCEIRA

Ugaf

DEPARTAMENTO DE MATERIAL E PATRIMÔNIO

Dmp